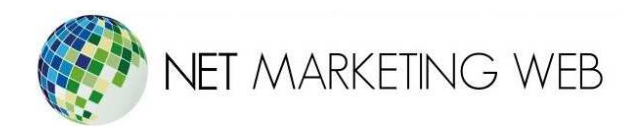

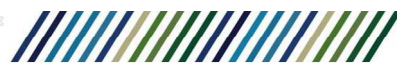

## Manual para configurar una cuenta de correo en programa MAIL de MAC

Jesús García # 1648, Col. Villaseñor, Guadalajara. Tel. 3826-5976 ventas@netmarketingweb.com.mx www.netmarketingweb.com.mx

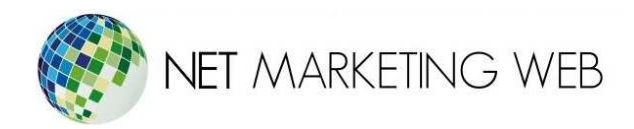

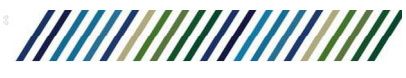

1.- Abre la aplicación de correo llamada "Mail" de tu Mac.

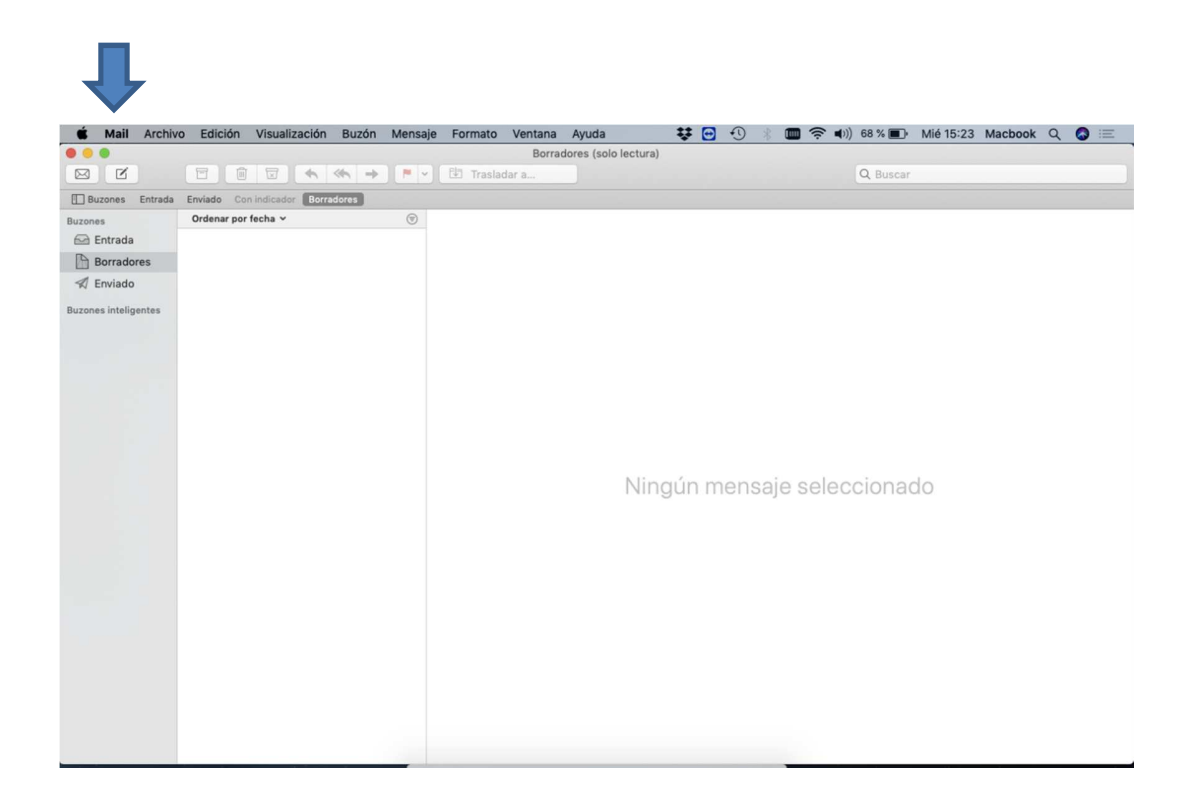

Jesús García # 1648, Col. Villaseñor, Guadalajara. Tel. 3826-5976 ventas@netmarketingweb.com.mx www.netmarketingweb.com.mx

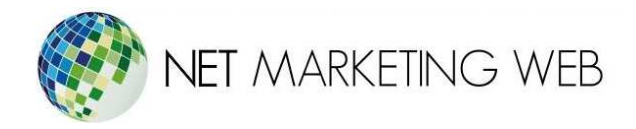

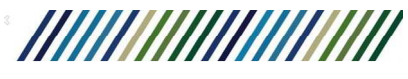

2.- Da clic sobre el apartado "Mail" y selecciona la opción "Cuentas".

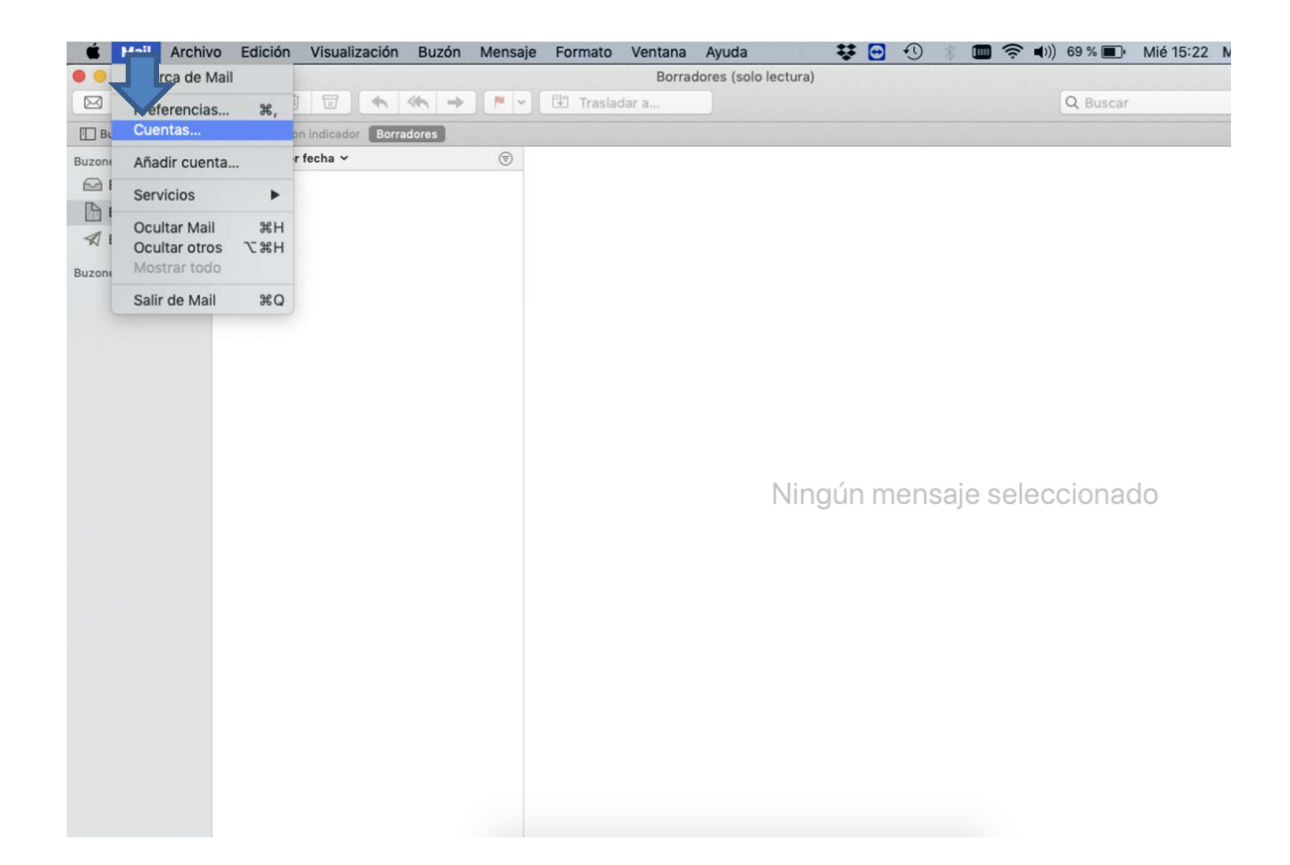

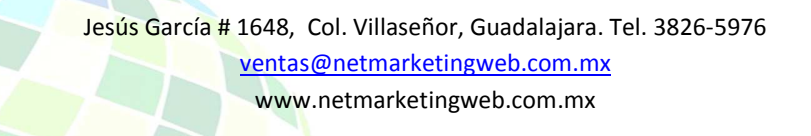

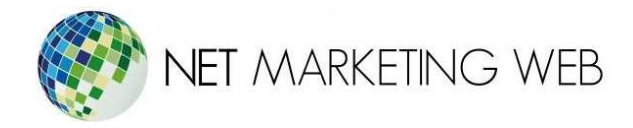

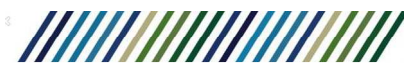

3.- Selecciona la opción "Añadir otra cuenta..." de la ventana desplegada.

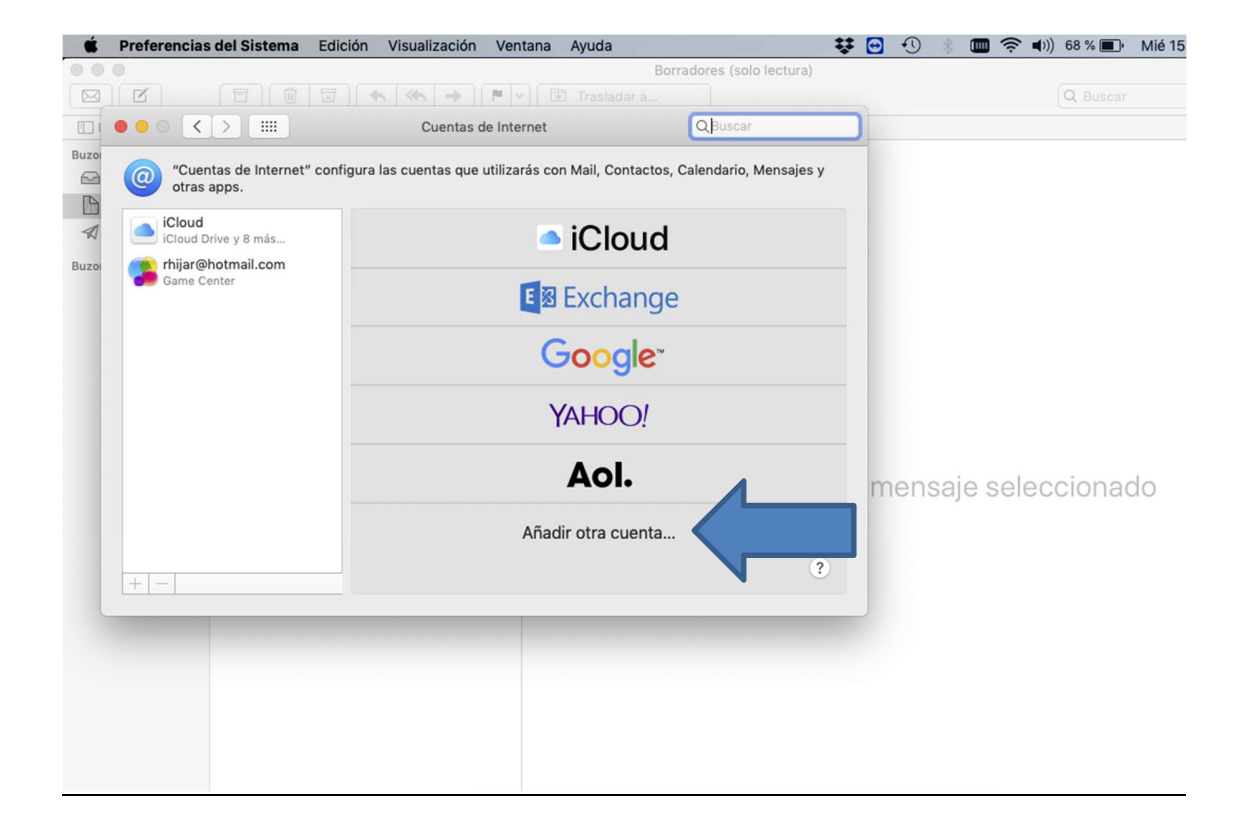

Jesús García # 1648, Col. Villaseñor, Guadalajara. Tel. 3826-5976 ventas@netmarketingweb.com.mx www.netmarketingweb.com.mx

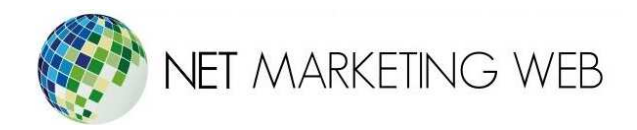

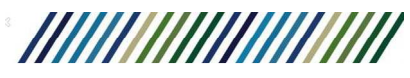

4.- Selecciona la opción "Cuenta de Mail".

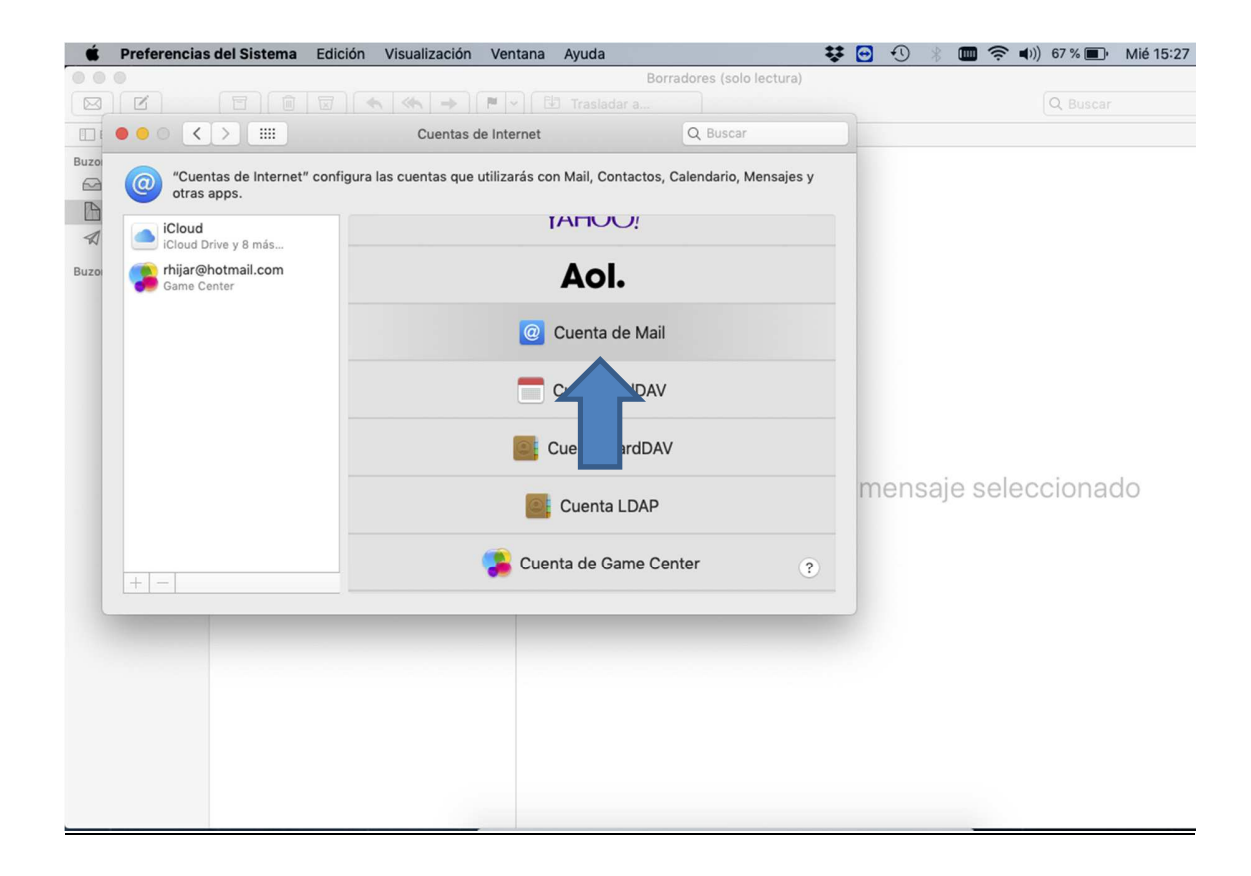

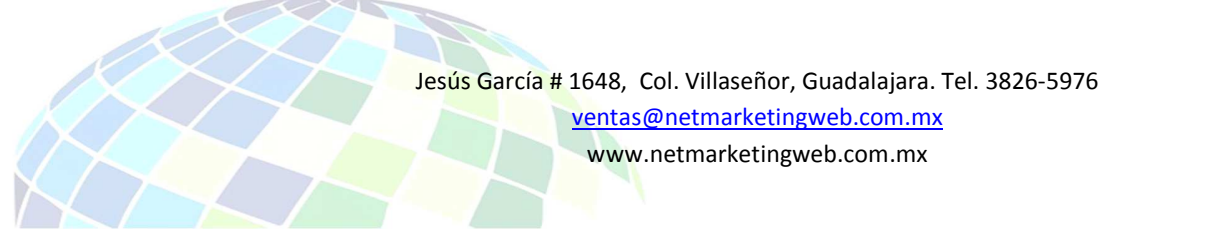

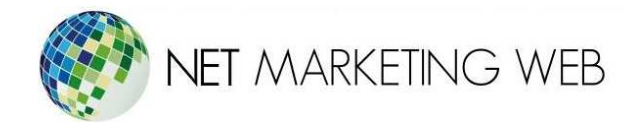

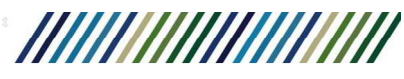

- 5.- En la ventana de configuración llena los siguientes campos:
  - Nombre: nombre del usuario (Será visible para tus contactos cuando reciban tus mensajes).Puede ser tu nombre o tu correo.
  - Correo electrónico: cuenta de correo electrónico (El que diste de alta en el panel de control de tu Plan de Hospedaje).
  - Contraseña: contraseña de la cuenta (La que asignaste al dar de alta tu cuenta de correo en tu Plan de Hospedaje).
  - Da clic en iniciar sesión.

| 0 | •• < > ==                                                                                             | Cuentas de Internet                                                                                                    | Q Buscar            |        |
|---|----------------------------------------------------------------------------------------------------|----------------------------------------------------------------------------------------------------|---------------------|--------|
|   | Cuentas de Int<br>otras apps.<br>iCloud<br>iCloud Drive y 8 már<br>cloud Drive y 8 már<br>Game Center | Añade una cuenta de Mail Para comenzar, introduce la siguiente información:     Nombre: Juan Herrera Correo electrónico: nombre@tudominio.com Contraseña: 12345656 Cancelar Atrás Iniciar sesión | endario, Mensajes y |        |
|   |                                                                                                    | Cuenta CardDAV                                                                                                    |                     | mensaj |
|   |                                                                                                    | ⊱ Cuenta de Game Ce                                                                                                    | nter ?              |        |

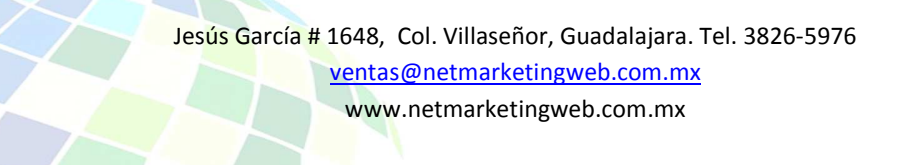

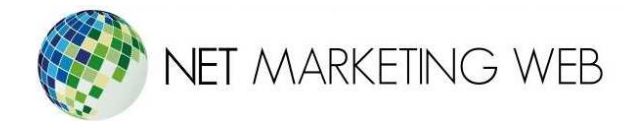

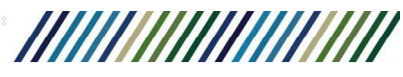

- 6.- En la nueva ventana que se abre indica:
  - Usuario: cuenta de correo completa (El que diste de alta en el panel de control de tu Plan de Hospedaje)
  - Tipo de cuenta: POP.
  - Servidor de correo entrante/saliente: nombre de tu dominio. Ejemplo "midominio.com" Evita poner espacios en blanco o cualquier letra o palabra como "http" o "/"

Posteriormente da clic en "Iniciar sesión".

Nota: Es importante que utilices siempre el nombre de dominio como servidor entrante/saliente y no la dirección IP para evitar inconsistencias con el envío y recepción de correos después de las actualizaciones de rutina de los servidores.

| Buzo                                                     |                                                                                                    | as de Internet | Q Buscar           |         |
|----------------------------------------------------------|----------------------------------------------------------------------------------------------------|----------------|--------------------|---------|
| Cuent<br>otras a<br>Cloud<br>iCloud Dri<br>Buzo Game Cer | e y 8 n<br>ter<br>Correo electrónico:<br>Nombre de usuario:<br>Contraseña:<br>Contraseña:<br>Tipo de cuenta:<br>Servidor de correo entrante:<br>Servidor de correo saliente:<br>Cancelar |                | adario, Mensajes y |         |
| + -                                                      |                                                                                                    | Cuenta LDAP    | nter ?             | mensaje |

www.netmarketingweb.com.mx

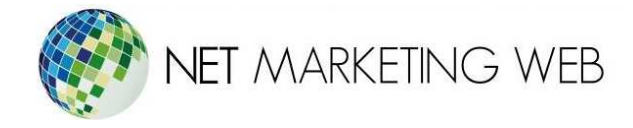

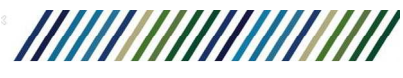

7.- Dependiendo de la versión de "Mail" te mostrará una ventana indicando que no es posible enviar la contraseña de forma segura, esto no se trata de un error y solo debes de dar clic en "Continuar".

| Ś    | Preferencias del Sistema            | Edición Visualización Ver        | ntana Ayuda          |                             | U 🖸 | •    | * 🔳  | ) ŝ |
|------|-------------------------------------|----------------------------------|----------------------|-----------------------------|-----|------|------|-----|
| 00   |                                     |                                  |                      | Borradores (solo lectura)   |     |      |      |     |
|      |                                     | □ ] ( <   ≪   → ] [ ♥ ]          |                      |                             |     |      |      |     |
| 1    | ••• <> ==                           | Cuentas de Inte                  | ernet                | Q Buscar                    |     |      |      |     |
| Buzo | (Cuentas de Internet" o otras apps. | onfigura las cuentas que utiliza | rás con Mail, Contac | tos, Calendario, Mensajes y |     |      |      |     |
| Buzo | iCloud<br>iCloud Drive y 8 más      | @ Mail                           |                      |                             |     |      |      |     |
|      |                                     | Correo electrónico:              | nombre@tudom         | inio.com                    |     |      |      |     |
|      |                                     | Descripción:                     | tudominio.com.mx     |                             |     |      |      |     |
|      |                                     | Nombre:                          | Juan                 |                             |     |      |      |     |
|      |                                     | Contraseña:                      | •••••                | •••••                       |     |      |      |     |
|      |                                     |                                  | 🗹 Activar esta cuent | ta                          |     |      |      |     |
|      |                                     |                                  |                      |                             | m   | iens | saje | sel |
|      | + -                                 |                                  |                      | Avanzado ?                  |     |      |      |     |
| -    |                                     |                                  |                      |                             |     |      |      |     |
|      |                                     |                                  |                      |                             |     |      |      |     |
|      |                                     |                                  |                      |                             |     |      |      |     |

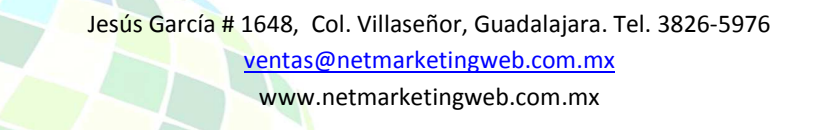